## SAP SELF-SERVICE PASSWORD RESET

| 1. On any device with internet access, open <a href="https://password.danfoss.net">https://password.danfoss.net</a><br>and select "SAP Password reset"                                                                                                    | 2. Click on the "Add" button to select the SAP system where you want to reset the password & unlock your user id                                                                                                    | <b>3.</b> Select the system from the " <b>Available</b> " list and move to " <b>Selected</b> " list by using the arrow button and finally click " <b>OK</b> " button |  |  |
|----------------------------------------------------------------------------------------------------|----------------------------------------------------------------------------------------------------|----------------------------------------------------------------------------------------------------|--|--|
|                                                                                                    | Reset Password: Step 1 (Select Systems)                                                                                                    | Select Systems                                                                                                    |  |  |
| Password Self Services                                                                                                    | <pre>     Previous Next &gt; Submit </pre>                                                                                                    | Available Selected                                                                                                    |  |  |
|                                                                                                    |                                                                                                    | System: Description: System Description                                                                                                    |  |  |
|                                                                                                    |                                                                                                    | Go APQCLNT100 APQ_100 - PS SCM Quality Assurance System - APQCLNT100                                                                                                 |  |  |
|                                                                                                    | Select Systems                                                                                                    | System Description                                                                                                    |  |  |
|                                                                                                    |                                                                                                    | DD01K D01_010 - One ERP Maintenace Devel                                                                                                    |  |  |
| Reset Password or Register for Password Reset & MFA Change Known Password SAP Password reset                                                                                                    | User Sivaraman Chandravelu(U382439)                                                                                                    | DD01T Q01_010 - One ERP Quality Assurance                                                                                                    |  |  |
| Unlock Account Update existing registration How to use it?                                                                                                    |                                                                                                    | DD1DT Q76_010 – MDG Quality Assurance Sy                                                                                                    |  |  |
| How to use it? How to use it?                                                                                                    | Systems                                                                                                    | DD70T Q08_010 - One SAP Test / Quality Assu                                                                                                    |  |  |
|                                                                                                    |                                                                                                    | DDH3 P33_010 - PLHR-Production - DDH3T                                                                                                    |  |  |
|                                                                                                    | Add Remove                                                                                                    | DDP3K T13_010 - One BI Development Syste                                                                                                    |  |  |
|                                                                                                    | Name                                                                                                    | DDP3T Q13_010 - One BI Test / Quality Assura                                                                                                    |  |  |
|                                                                                                    |                                                                                                    | DDT4T Q62_010 - GRC/SOD Test / Quality Ass                                                                                                    |  |  |
|                                                                                                    |                                                                                                    | K Cancel                                                                                                    |  |  |
|                                                                                                    |                                                                                                    |                                                                                                    |  |  |
| 4. Post system selection click on "Submit" button to unlock and reset the user on the selected system(s).  Reset Password: Step 1 (Select Systems)  Previous Next > Submit  Select Systems User Sivaraman Chandravelu(U382439)  Systems  APQCLNT100  APQ_100 - PS SCM Quality Assurance System - APQCLNT100 | <ul> <li>5. Auto generated mail will be trigged to your mail ID along with the link to view th password.</li> <li>Password Rest Completed for User U382439</li> <li>Workflow User SAP GRC <noreply@danfoss.com>         To • Sivaraman Chandravelu     </noreply@danfoss.com></li> </ul> FOR INTERNAL USE ONLY SAP Password Self-Service powered by Access Control | 6. Enter the system as "SNC Logon without Single Sign-On" in the SAP Logon pad                                                                                       |  |  |
|                                                                                                    | Dear Sivaraman Chandravelu (U382439),                                                                                                    | BRIEGE OFFERD REFERENCE                                                                                                    |  |  |
|                                                                                                    | Your password(s) has been reset. Please find the details below:                                                                                                    | Enter the user and naste the nassword conied in the last sten                                                                                                    |  |  |
| Reset Password                                                                                                    | Password reset in system: E01CLNT010                                                                                                    |                                                                                                    |  |  |
|                                                                                                    | Click here to view password(s)                                                                                                    |                                                                                                    |  |  |
| User Sivaraman Chandravelu(U382439)                                                                                                    | Click the link to view the new password and convit. This is an initiation                                                                                                    |                                                                                                    |  |  |
| Password reset successfully in all the selected systems.<br>For successful resets, Email has been sent to your mail box containing the password details.                                                                                                    | password. On logon process (Step 6) must change to productive password.                                                                                                    | New password                                                                                                    |  |  |
| Password reset successfully in : APQCLN1100                                                                                                    | Password Details                                                                                                    | Client 100                                                                                                    |  |  |
|                                                                                                    |                                                                                                    | User U382439                                                                                                    |  |  |
| Details                                                                                                    |                                                                                                    | Password                                                                                                    |  |  |
| APQCLNT100 APQ_100 - PS SCM Quality Assurance System - APQCLNT100 Success                                                                                                    | The generated password in the system APQCLNT100 is JGVapvK7QkWcvjY)pNPdt-XnKSH)\M]A[\$D/TJ[y                                                                                                    |                                                                                                    |  |  |
|                                                                                                    |                                                                                                    |                                                                                                    |  |  |
|                                                                                                    | Note: This link is valid only once                                                                                                    |                                                                                                    |  |  |
|                                                                                                    |                                                                                                    |                                                                                                    |  |  |

| 8 2         | Status                                                                                                    | 7                                            |  |          |
|-------------|----------------------------------------------------------------------------------------------------|----------------------------------------------|--|----------|
|             | Name                                                                                                    | 4                                            |  |          |
|             | APD PS SCM De                                                                                                    | evelopment System<br>oduction System         |  |          |
|             | APQ PS SCM へ                                                                                                    | SNC Logon with Single Sign-On                |  | Enter    |
|             |                                                                                                    | SNC Logon Without Single Sign-On Shift+Enter |  | ft+Enter |
|             |                                                                                                    | System Status                                |  |          |
|             |                                                                                                    | View                                         |  |          |
|             |                                                                                                    | Sort By                                      |  |          |
| D94 ZHE Car |                                                                                                    | Add Eavorite                                 |  |          |
|             | and the second second s |                                              |  |          |

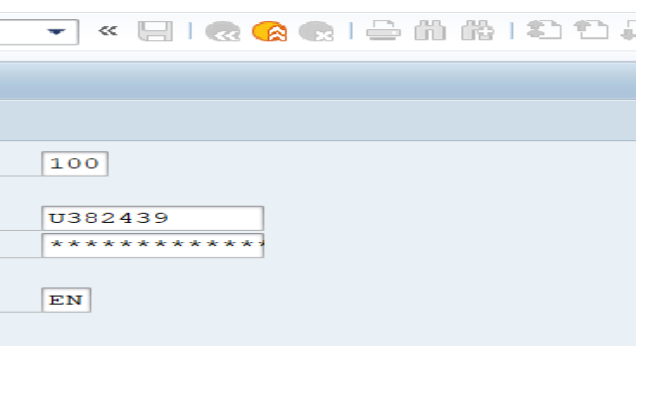